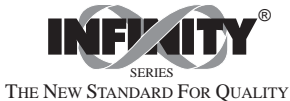

# IDT INFINITY<sup>™</sup>D Thermocouple Meter Operator's Manual

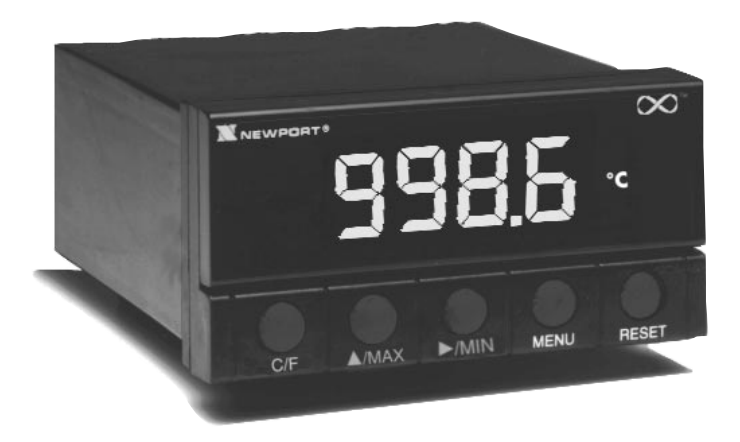

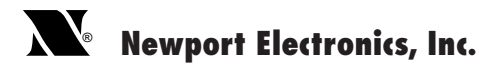

# NEWPORT Electronics, Inc.

Counters Frequency Meters PID Controllers Clock/Timers Printers Process Meters On/Off Controllers Recorders Relative Humidity Transmitters Thermocouples Thermistors Wire Rate Meters Timers Totalizers Strain Gauge Meters Voltmeters Multimeters Soldering Iron Testers pH pens pH Controllers pH Electrodes RTDs Thermowells Flow Sensors

For Immediate Assistance In the U.S.A. and Canada: 1-800-NEWPORT<sup>®</sup> In Mexico: (95) 800-NEWPORT<sup>™</sup> Or call your local NEWPORT Office.

#### NEWPORTnet<sup>™</sup>On-Line Service

http://www.newportUS.com

Internet e-mail info@newportUS.com

It is the policy of NEWPORT to comply with all worldwide safety and EMC/EMI regulations that apply. NEWPORT is constantly pursuing certification of its products to the European New Approach Directives. NEWPORT will add the CE mark to every appropriate device upon certification.

The information contained in this document is believed to be correct but NEWPORT Electronics, Inc. accepts no liability for any errors it contains, and reserves the right to alter specifications without notice.

WARNING: These products are not designed for use in, and should not be used for, patient connected applications.

PATENT NOTICE: The "Meter Case Bezel Design" is a trademark of NEWPORT Electronics, Inc., registered in the U.S. This product is covered by one or more of the following patents: U.S. No. D336,895; 5,274,577/ FRANCE BREVET No. 91 12756/ UK PATENT No. 2,248,954; 2,249,837/ SPAIN 2,039,150; 9,102,259/ ITALY 1,249,456; 1,250,938/ CANADA 2,052,600/ GRMANY DE 4134398C2. OTHER INTERNATIONAL PATENTS PENDING.

This device is marked with the international caution symbol. It is important to read the Setup Guide before installing or commissioning this device as it contains important information relating to safety and EMC.

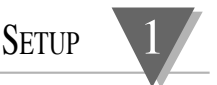

# 1.1 Before You Begin

1.1.1 Customer Service If you need assistance, the Newport Electronics Customer Service Department is available at 800-NEWPORT or 714-540-4914 from 7:00am until 5:00pm Pacific Standard Time.

1.1.2 nspecting Your Shipment Remove the packing slip and verify that you have received everything listed, including:

- 1 IDT indicator/controller with all applicable connectors attached
- 1 IDT Owner's Manual
- 1 IDT Quick Start Manual

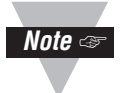

If you ordered any of the available options (except the "BL" blank Lens option), they will be shipped in a separate container to avoid any damage to your indicator/controller.

| Warning!                       | Inspect the container and equipment for<br>signs of damage as soon as you receive<br>the shipment. Note any evidence of<br>rough handling in transit. Immediately<br>report any damage to the shipping<br>agent. The carrier will not honor<br>damage claims unless all shipping<br>material is saved for inspection. After<br>examining and removing the contents,<br>save the packing material and carton in |
|--------------------------------|----------------------------------------------------------------------------------------------------|
| 1.1.3 What<br>You Will<br>Need | In addition to the meter and connectors,<br>you will need the following items to setup<br>your unit:<br>115VAC three-prong power cord<br><sup>1</sup> /s" flat head screwdriver                                                                                                    |

SETUP

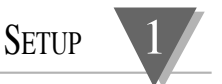

# **1.2 Features and Options**

### 1.2.1 Basic Features

Your meter has several basic features, some of which are listed below. For more detailed information on specifications and factory defaults, see *Part 3: Defaults & Specifications*.

4 digit, 7 segment LED display with programmable decimal point
Nonvolatile memory — no battery backup necessary
115Vac or 230Vac 50/60 Hz power source

1.2.2 IDT Options

The IDT unit is available with an optional NEMA-4 front panel cover. Please contact Newport Customer Service for a list of additional products and accessories.

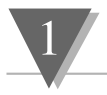

SETUP

# **1.3 Safety Considerations**

The IDT is protected in accordance with Class II of IEC 348 and VDE 0411. Remember that the unit has no power-on switch. It will be in operation as soon as you connect it to a power source.

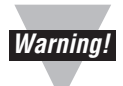

Do not expose the unit to rain or moisture. Do not operate your unit in flammable or explosive atmospheres. As with any electronic instrument, you may encounter high voltage exposure when installing, calibrating, or removing parts. Be careful when working near conductors carrying large currents. Use twisted-pair connections to the unit. Use magnetic shielding materials, or move the unit away from the current source to reduce magnetic field problems. Do not exceed power rating on label located on the top of the controller housing. Failure to follow all instructions and warnings may result in injury!

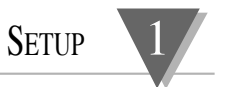

# **1.4 Getting Started**

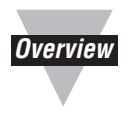

Follow these steps to start using your unit right away: Mount the unit

Connect Sensor Input Connect the AC power cord Turn on the unit

1. Remove the two nuts at the back of the unit, which hold the mounting sleeve. Remove the sleeve.

2. Cut a hole in your panel, as shown.

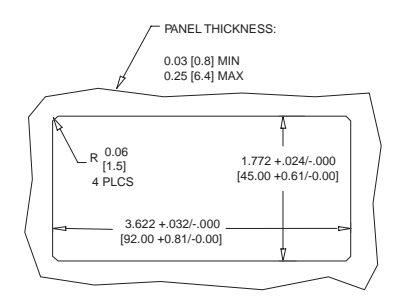

Figure 1.1 – Panel Cut-out Dimensions

1.4.1 Mount the Unit

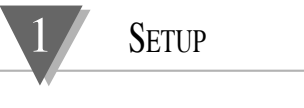

3. Insert the unit into the hole. Be sure the front bezel is flush to your panel. Slide on the mounting sleeve from the rear of the panel and tighten the unit until snug, using the two nuts.

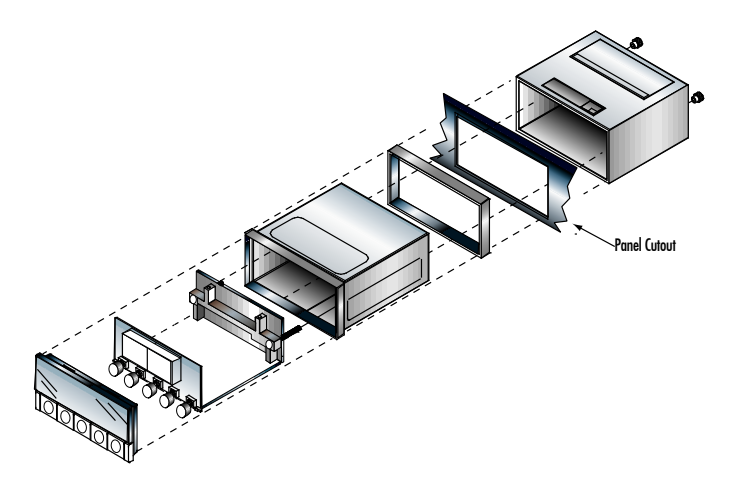

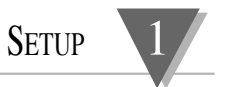

1.4.2 Connect Sensor nput

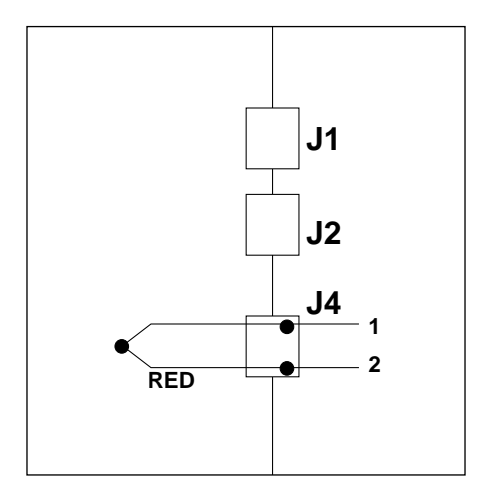

Figure 1.3 – Thermocouple Input Connection

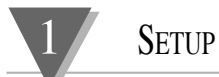

# 1.4.3 AC Power Cord

**Connect the** 1. Locate the connector pins. (see Figure 3.1)

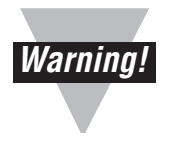

Do not connect AC power to your unit until all input and output connections have been properly established. Failure to do so may result in injury.

2. Insert the correct wire in each terminal and tighten the lockdown screw. See Table 1.1 for wire color definitions. Tug gently on the wires to verify that the connections are secure.

| Connection           | Europe              | USA       |
|----------------------|---------------------|-----------|
| AC-High              | Brown               | Black     |
| AC-Low               | Blue                | White     |
| AC -Ground           | Green/Yellow        | Green     |
| Table $1.1 - AC Pow$ | er Wire Color & Cor | inections |

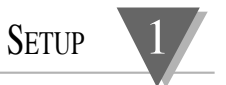

1.4.4 Turn On the Unit
1. Plug the unit into a properly grounded 115V power supply. The unit will initialize, scrolling the following three messages on the front panel:

IdŁ

codE

r 01

(r **D I** equals the revision code of the micro controller. Keep track of the revision code for future reference.)

2. The present value of the Thermocouple should be displayed. If a value is not displayed, follow these steps:

Unplug the unit Verify the power and TC connections Check your power source Plug the unit in again

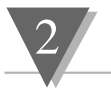

**O**PERATION

# 2.1 Introduction

The IDT has two different modes of operation. The first, Run Mode, is used to display process value and display or clear peak and valley values. The other mode, Configuration Mode, is used to navigate through the menus options and configure the meter.

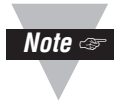

The S51 jumper must be removed (which is the factory setting) and the S4 jumper must be installed (which is *not* the factory setting) for all menu configuration options to be available. (*See page 34 for further jumper information*.)

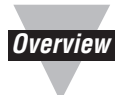

This part of the manual, *Operation*, will explain both the Run Mode and the Configuration Mode and is divided into the following sections: Meter Buttons Display Descriptions Menu Configurations

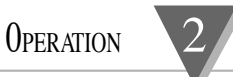

# 2.2 Meter Buttons

| Button | Description                         |
|--------|-------------------------------------|
| RESET  | Reset the peak and valley values    |
| MENU   | Enter Configuration (Menu) mode     |
| ►/MIN  | Display the valley value (flashing) |
| ▲/MAX  | Display the peak value (flashing)   |
| C/F    | Toggle display between<br>°C and °F |

Table 2.1 – Button Functions

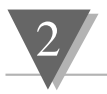

# 2.3 Display Descriptions

| Displa<br>Messa | age Description                 |
|-----------------|---------------------------------|
| nnnn            | Peak value to follow            |
| JUUUU           | Valley value to follow          |
| OL              | Open thermocouple input         |
| r St            | Peak/Valley Reset               |
| Ta              | able 2.2 – Display Descriptions |

# 2.4 Menu Configurations

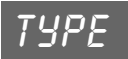

### 2.4.1 Selecting the Input Thermocouple Type

The IDT is designed to handle up to eight different thermocouple types. To select the thermocouple type, follow these steps:

1. Press the MENU button. The meter will momentarily displays:

ŁУРЕ

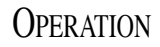

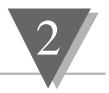

2. Press the ►/MIN button. You may scroll through the following choices:

|      | Displayed as: |
|------|---------------|
| J    |               |
| К    | F             |
| Т    | F             |
| Ε    | Ε             |
| N    | n             |
| DINJ | Lnib          |
| R    | r             |
| 5    | 5             |

- 2. Press the ►/MIN button to scroll through available choices
- 3. Press the MENU button to store and activate your selection.

DEC.P

#### 2.4.2 Selecting the Decimal Point

The IDT can display temperatures in 1° or 0.1° resolution. When using type R or S the meter will only be indicating with 1° resolution. The *DECP* menu item will not be available for these two types of thermocouples.

1. Press MENU until display displays:

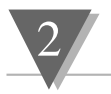

- 2. After a moment the display will indicate the currently selected decimal point (resolution) configuration.
- 3. **AULD** will be displaced if the meter is configured to display any temperature between -100° and 1000° with 0.1 resolution (meter will switch to 1° resolution above and below these temperatures automatically.)
- 4. **IdE** will be displayed when the meter is configured for 1° resolution.
- 5. Pressing the ►/MIN button allows you to toggle between these choices:

| RUED | (0.1°/1°) |
|------|-----------|
|------|-----------|

### **IdEG** (1°) resolution

6. Press the MENU button to save and activate your selection.

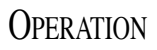

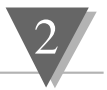

# 2.4.3 Meter Cold-Junction Offset Calibration procedure

This menu item will allow you to adjust the cold junction offset calibration.

1. Press MENU until meter flashes:

**[J. 2** (cold junction zero)

- 2. Connect the proper thermocouple to the input at J4 and using a thermocouple calibrator apply 0.0°C.
- 3. Press ▲/MAX to display the coldjunction offset. (If the meter reading at this point is more than 5.0 recheck your Thermocouple connections and make sure 0.0°C is applied.)
- The Cold-junction calibration on the IDT is semi-automatic. Press ▲/MENU to activate the internal compensation. The display will begin to flash and automatically adjust the offset reading on the display to 0.0 (± 0.1)

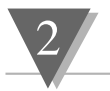

This automatic cold junction calibration should be all that is necessary to calibrate the CJ offset, however if you want to additionally adjust the offset manually, the A/MAX and P/MIN buttons at this point can be used to manually increase (A/MAX) or decrease (P/MIN) the display 0.1° each time A/MAX or P/MIN is pressed. After each press allow several seconds to let the display stabilize. Press MENU to save and activate the calibration. (Meter will briefly display **5Lor**.)

The following menu items will only be available with S4 installed.

| CNFG <b>[F:D</b>    | DEFAULT                 |
|---------------------|-------------------------|
| CNFG <b>cF: 1,2</b> | Functions not available |
| LINE 50H 60H        | <b>60H</b> DEFAULT      |

CAL = For use only by qualified personal with accurate calibration equipment

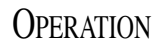

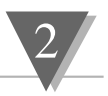

LINE

### 2.4.4 Line Frequency Selection

This item will only be available if the S4 jumper, which enables the calibration configuration, is installed!

This menu item will allow you to select the local line frequency used by the meter.

1. Press MENU until display displays:

## UnE

- 2. After a moment the display will indicate the currently selected line frequency.
- 3. Pressing the ►/MIN button allows you to toggle between these choices:

**50H** (50 Hz)

### **50 H**(60 Hz)

4. Press the MENU button to save and activate your selection.

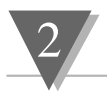

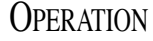

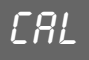

### 2.4.5 Calibration Menu

*Caution:* It is not necessary to calibrate a brand new meter, it arrives completely calibrated. Accessing the calibration menu will affect the meter's calibration and should only be performed by qualified personnel with accurate test equipment.

# 2.4.5.1 Meter SPAN calibration procedure

This item will only be available if the S4 jumper, which enables the calibration configuration, is installed!

The Span calibration does *not* require any special compensated thermocouple wires at the input terminals. Standard copper wire hooked up to a mV calibration source is required.

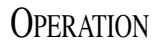

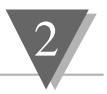

This menu item will allow you to adjust the SPAN calibration used by the meter.

1. Press MENU until meter flashes:

### ERL

2. Press ►/MIN button. Meter will now display:

### **5P.C** (Span Calibration)

3. Press ▲/MAX button. Meter will display:

#### 0 In

 Apply 0 mV to input terminals 1 and 2 of J4. Let meter stabilize for 10 seconds then press MIN to accept. Meter will display:

### 75 In

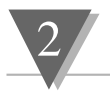

 Apply 75 mV to input terminals at J4. Let meter stabilize for 10 seconds then press MIN to accept. Meter will display:

**[]** In (40 mV zero reading)

 Apply 0 mV to input terminals at J4. Let meter stabilize for 10 seconds then press MIN to accept. Meter will display:

#### 40 In

- Apply 40 mV to input terminals at J4. Let meter stabilize for 10 seconds then press MIN to accept.
- Meter will briefly display r 5Ł indicating the span calibration is saved in non-volatile memory.

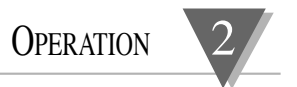

# 3.1 Back of the Meter

igures 3.1 and 3.2 show the connectors on the back of the meter or ac and dc models respectively. Table 3.1 gives a brief escription of each connector at the back of the meter.

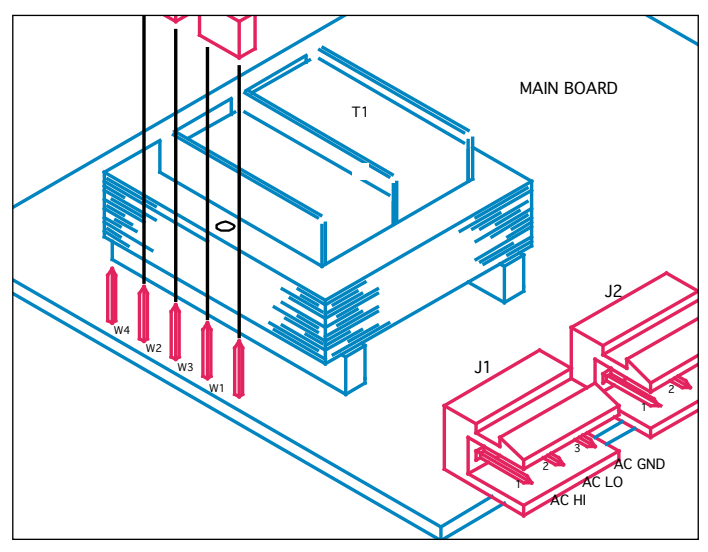

Figure 3.1 – Connectors (ac-powered)

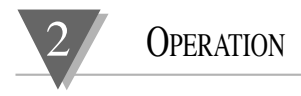

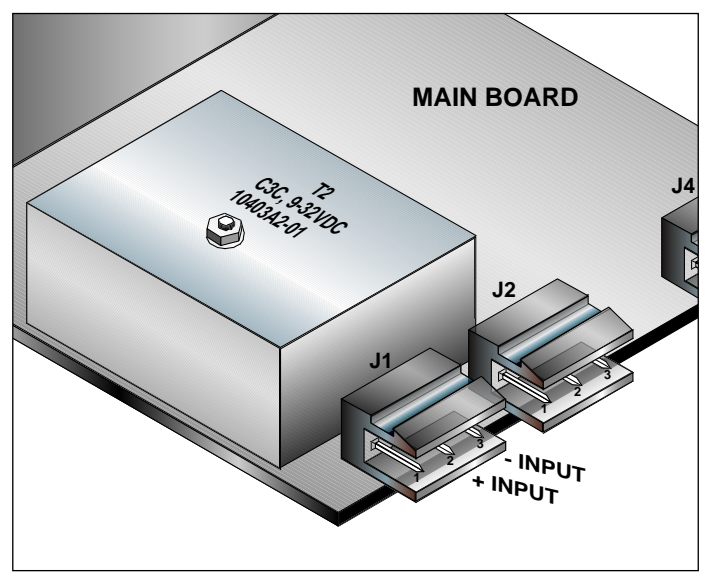

Figure 3.2 – Connectors (dc-powered)

**O**PERATION

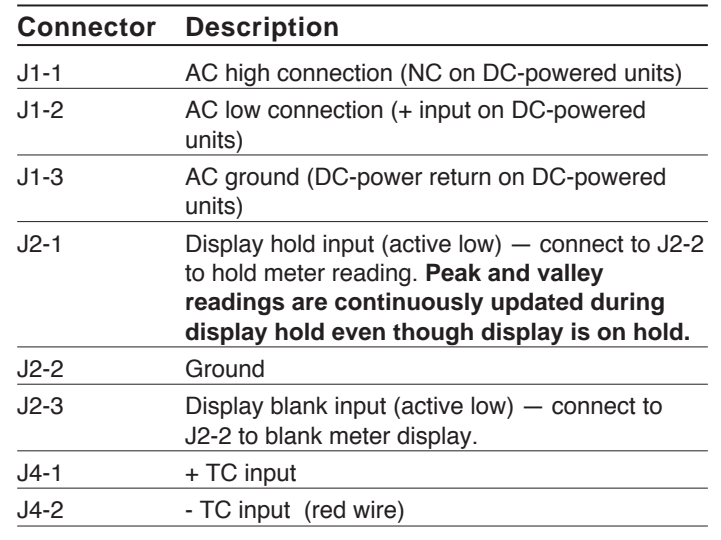

Table 3.1 - Connector Descriptions

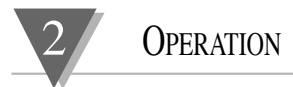

# 3.2 Main Board AC Power Jumpers

o check voltage jumpers, or to change from 115 V to 230 Vac:

- . Disconnect the AC power from the meter.
- . Remove the front lens, if present.
- . Pull the meter forward, out of its case.

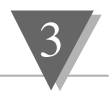

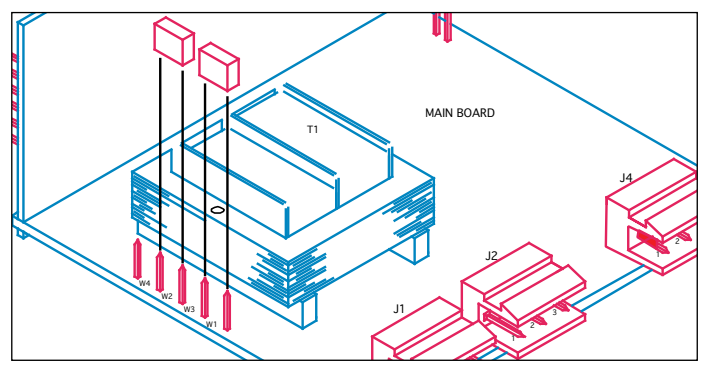

Figure 3.3 – 115Vac Jumpers (Default)

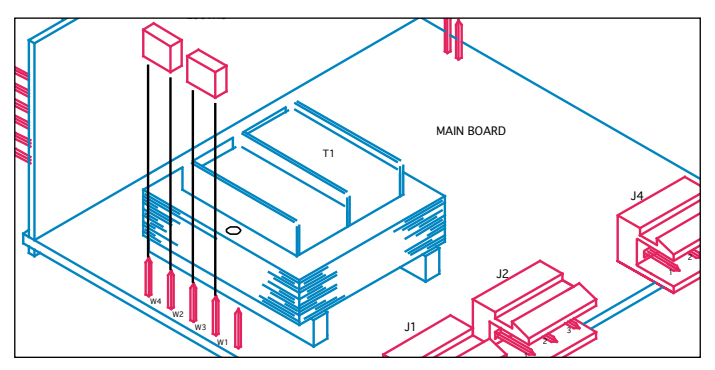

Figure 3.4 – 230Vac Jumpers

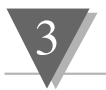

# 3.3 S51,-S4 Jumpers

he S51 Jumpers is at the front of the meter near the digital isplay. The S4 Jumpers is on the side of the main board *(see igure 3.5)*. (Defaults are in bold *and* italic.)

- . Disconnect the main power from the meter.
- . Remove the front lens, if present.
- Pull the meter forward, out of its case.

| Jumper | Description                   |                                                                                                    |
|--------|-------------------------------|----------------------------------------------------------------------------------------------------|
| S51    | installed:<br><i>removed:</i> | front panel buttons locked out<br>all buttons operable. Jumper<br>placed in storage position<br>on one PIN only. |
| S4     | installed:<br><i>removed:</i> | calibration enabled<br>calibration disabled. Jumper<br>placed in storage position<br>on one PIN only.            |

Table 3.2 - S51-S4 Jumpers

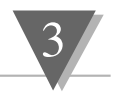

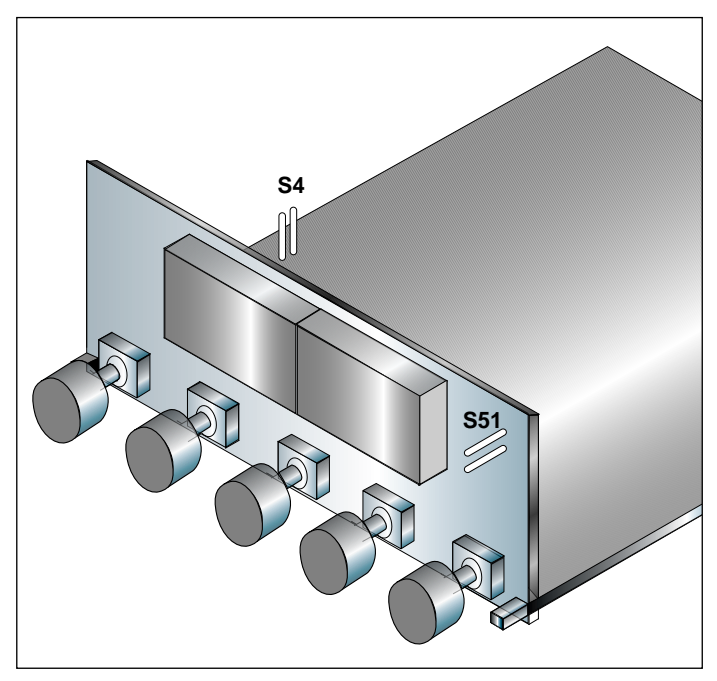

Figure 3.5 – S51,–S4 Jumpers

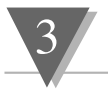

# 3.4 Specifications

#### 3.4.1 General Specifications

|                                      | Microprocessor based                  |
|--------------------------------------|---------------------------------------|
| Input type:                          | Type J, DINJ, K, T, E, N, R, S        |
| Max Error:                           | ± 1 deg C (± 1.8 °F)                  |
| Accuracy at 25°C:                    | ± .5 deg C (± .8°C for DINJ)          |
| Cold-junction<br>compensation tempco | 0.07°C/°C                             |
| 3.4.2 Display                        |                                       |
| type:                                | 7 segments<br>red or green<br>4 digit |
| height:                              | 0.56in (14.2mm)                       |

#### 3.4.3 Thermocouple Types

|       | Range        |              |
|-------|--------------|--------------|
| Туре  | Deg C        | DegF         |
| J     | -210<br>760  | -346<br>1400 |
| DIN J | -200<br>900  | -328<br>1652 |
| к     | -270<br>1372 | -454<br>2500 |
| Т     | -270<br>400  | -454<br>752  |
| E     | -270<br>1000 | -454<br>1832 |
| R/S   | -50<br>1768  | -58<br>3214  |
| N     | -270<br>1300 | -454<br>2372 |
|       |              |              |

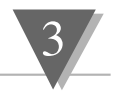

#### 3.4.4 Resolution

| 0.1° or 1° resolution        |
|------------------------------|
|                              |
| 115 or 230 Vac               |
| ±15% (2 Watt max.)           |
| 50 or 60Hz                   |
| 354V peak per IEC spacing    |
| NMR 60dB                     |
| CMR 120 dB                   |
| 10-32Vdc isolated to 300Vp   |
|                              |
| 0–60°C                       |
| -40 to +85°C                 |
| 95% at 40°C (non condensing) |
|                              |
| Newport DIN 4896-100         |
| 1.77 X 3.62 in (45 X 92mm)   |
| 3.94 in (100mm)              |
| 94V-0 UL-rated polycarbonate |
|                              |

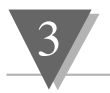

### 3.4.8 Meter Dimensions

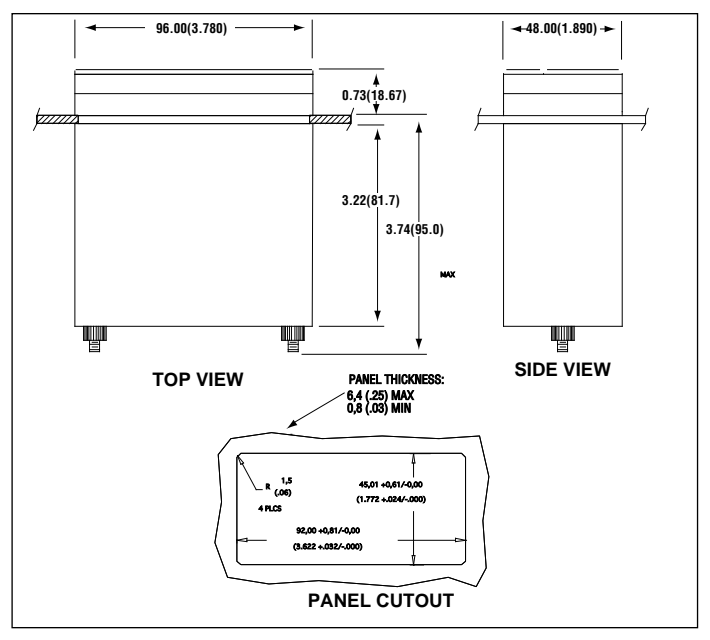

Figure 3.6 – Meter Dimensions

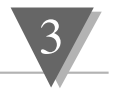

| alibration     |                                        |
|----------------|----------------------------------------|
|                | and the S4 jumper                      |
|                | changing                               |
|                | installing/removing calibration jumper |
| onfiguration   | jumpers                                |
|                | changing                               |
| onfiguration   | mode                                   |
|                | escape from                            |
|                | RESET button                           |
|                | /MAX button                            |
|                | /TARE button                           |
| onnecting set  | nsor input                             |
| onnector lab   | el                                     |
| -power         |                                        |
|                | 2-wire voltage input connection        |
|                | 3-wire voltage input connection        |
|                | connectors                             |
|                | current input connections              |
| ecimal point   |                                        |
|                | disregarding in meter calibration      |
|                | factory default                        |
|                | selecting                              |
| sassembly      |                                        |
| ont-panel bu   | ittons                                 |
|                | MENU                                   |
|                | RESET                                  |
|                | T-RST                                  |
|                | /MAX                                   |
|                | /TARE                                  |
| put range      |                                        |
|                | and internal scaling                   |
|                | calibrating                            |
|                | factory default                        |
|                | selecting                              |
| stalling the r | neter                                  |

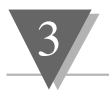

ternal scaling ve scaling ain board power jumpers ENU button eter modes configuration mode run mode icro controller revision code accessing ounting the meter ESET button esetting peak and valley registers un mode MENU button RESET button /MAX button /TARE button 1 & S4 jumpers changing aling error message internal live aling without known loads nsor excitation factory default nsor input connecting RST button oltage calibrator and live scaling MAX button TARE button

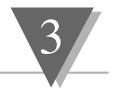

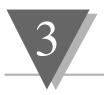

#### For technical or application assistance please call:

Newport Electronics, Inc.

2229 South Yale Street • Santa Ana, CA • 92704-4426 • U.S.A. TEL: (714) 540-4914 • FAX: (714) 546-3022 Toll Free: 1-800-639-7678 • e-mail: info@newportUS.com

#### Newport Technologies, Inc.

976 Bergar • Laval (Quebec) • H7L 5A1 • Canada TEL: (514) 335-3183 • FAX: (514) 856-6886 Toll Free: 1-800-639-7678 • e-mail: info@newport.gc.ca

#### Newport Electronics, Ltd.

One Omega Drive • River Bend Technology Centre Northbank, Irlam, • Manchester, M44 5EX, England Tel: 44 (161) 777-6611 • FAX: 44 (161) 777-6622 Toll Free: 0800-488-488 • e-mail: info@newportinc.co.uk

#### Newport Electronics B.V.

Postbus 8034 • 1180 LA Amstelveen • The Netherlands TEL: (31) 20 6418405 • FAX: (31) 20 6434643 Toll Free: 0800 0993344 • e-mail: nl@newportinc.com

#### Newport Electronics spol s.r.o.

ul. Rude armady 1868, 733 01 Karvina-Hranice • Czech Republic TEL: 420 (69) 6311899 • FAX: 420 (69) 6311114 Toll Free: 0800-1-666432 • e-mail: info@newport.cz

#### Newport Electronics GmbH

Daimlerstrasse 26 • D-75392 Deckenpfronn • Germany TEL: 49 (07056) 3017 • FAX: 49 (07056) 8540 Toll Free: 0130 11 21 66 • e-mail: info@newport.de

#### Newport Electronique S.A.R.L.

9, rue Denis Papin • 78190 Trappes • France TEL: (33) 130-621-400 • FAX: (33) 130-699-120 Toll Free: 0800-4-63978 • e-mail: france@newportinc.com

#### Mexico and Latin America

TEL: 95-800-639-7678 • FAX: 95-203-359-7807 En Español: (203) 359-7803 • e-mail: espanol@newportinc.com

#### **NEWPORTnet<sup>™</sup>On-Line Service**

http://www.newportUS.com

Internet e-mail info@newportUS.com

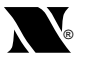

Newport Electronics, Inc.

M2342/N/0896 Rev. B

#### Warranty/Disclaimer

NEWPORT Electronics, Inc. warrants this unit to be free of defects in materials and workmanship for a period of one (1) year from the date of purchase. In addition to NEWPORT's standard warranty period, NEWPORT Electronics will extend the warranty period for one (1) additional year if the warranty card enclosed with each instrument is returned to NEWPORT.

If the unit should malfunction, it must be returned to the factory for evaluation. NEWPORT's Customer Service Department will issue an Authorized Return (AR) number immediately upon phone or written request. Upon examination by NEWPORT, if the unit is found to be defective it will be repaired or replaced at no charge. NEWPORT's WARRANTY does not apply to defects resulting from any action of the purchaser, including but not limited to mishandling, improper interfacing, operation outside of design limits, improper repair, or unauthorized modification. This WARRANTY is VOID if the unit shows evidence of having been tampered with or shows evidence of being damaged as a result of excessive corrosion; or current, heat, moisture or vibration; improper specification; misapplication; misuse or other operating conditions outside of NEWPORT's control. Components which wear are not warranted, including but not limited to contact points, fuses, and triacs.

NEWPORT is pleased to offer suggestions on the use of its various products. However, NEWPORT neither assumes responsibility for any omissions or errors nor assumes liability for any damages that result from the use of its products in accordance with information provided by NEWPORT, either verbal or written. NEWPORT warrants only that the parts manufactured by it will be as specified and free of defects. NEWPORT MAKES NO OTHER WARRANTIES OR REPRESENTATIONS OF ANY KIND WHATSOEVER, EXPRESSED OR IMPLIED, EXCEPT THAT OF TITLE, AND ALL IMPLIED WARRANTIES INCLUDING ANY WARRANTY OF MERCHANTABILITY AND FITNESS FOR A PARTICULAR PURPOSE ARE HEREBY DISCLAIMED. LIMITATION OF LIABILITY: The remedies of purchaser set forth herein are exclusive and the total liability of NEWPORT with respect to this order, whether based on contract, warranty, negligence, indemification, strict liability or otherwise, shall not exceed the purchase price of the component upon which liability is based. In no event shall NEWPORT be liable for consequential, incidental or special damages.

CONDITIONS: Equipment sold by NEWPORT is not intended to be used, nor shall it be used: (1) as a "Basic Component" under 10 CFR 21 (NRC), used in or with any nuclear installation or activity; or (2) in medical applications or used on humans. Should any Product(s) be used in or with any nuclear installation or activity, medical application, or used on humans, or misused in any way, NEWPORT assumes no responsibility as set forth in our basic WARRANTY / DISCLAIMER language, and additionally purchaser will indemnify NEWPORT and hold NEWPORT harmless from any liability or damage whatsoever arising out of the use of the Product(s) in such a manner.

#### Return Requests/Inquiries

Direct all warranty and repair requests/inquiries to the NEWPORT Customer Service Department. BEFORE RETURRING ANY PRODUCT(S) TO NEWPORT, PURCHASER MUST OBTAIN AN AUTHORIZED RETURN (AR) NUMBER FROM NEWPORT'S CUSTOMER SERVICE DEPARTMENT (IN ORDER TO AVOID PROCESSING DELAYS). The assigned AR number should then be marked on the outside of the return package and on any correspondence.

The purchaser is responsible for shipping charges, freight, insurance and proper packaging to prevent breakage in transit.

FOR **WARRANTY** RETURNS, please have the following information available BEFORE contacting NEWPORT:

- 1. P.O. number under which the product was PURCHASED,
- 2. Model and serial number of the product under warranty, and
- Repair instructions and/or specific problems relative to the product.

FOR **NON-WARRANTY** REPAIRS, consult NEWPORT for current repair charges. Have the following information available BEFORE contacting NEWPORT:

- P.O. number to cover the COST of the repair,
- 2. Model and serial number of product, and
- Repair instructions and/or specific problems relative to the product.

NEWPORT's policy is to make running changes, not model changes, whenever an improvement is possible. This affords our customers the latest in technology and engineering.

NEWPORT is a registered trademark of NEWPORT Electronics, Inc.

© Copyright 1998 NEWPORT Electronics, Inc. All rights reserved. This document may not be copied, photocopied, reproduced, translated, or reduced to any electronic medium or machine-readable form, in whole or in part, without prior written consent of NEWPORT Electronics, Inc.